## 「薬品チェック」

厚生省コードの変更は、毎年 4月と9月と10月行われます。

既に、9月30日で期限の切れた厚生省コードは、10月分レセプトの請求(11月に提出)では使用で きないコードです。必ず厚生省コード(電子レセ用医薬品番号)のチェックを実施 インストール方法

重要注意事項:処方入力のプログラムは必ず終了させてからインストールします。

CD-ROMを印刷用PCにセットしインストールします。

CD-ROMの中身は、薬品写真・QRコード・厚生省コード薬価・最新プログラムが入っています プリントサーバー用PCにセットし、マイコンピュータを開き、CD-ROMドライブを開きます。

| Photo1        |          | ファイル フォルダ        |
|---------------|----------|------------------|
| Photo12       |          | ファイル フォルダ        |
| 🧰 Photo3      |          | ファイル フォルダ        |
| PhotoQR       |          | ファイル フォルダ        |
| が美 🗊 INST.bat | 1 KB     | MS-DOS バッチ ファ    |
| RESEP30.EXE   | 2,685 KB | アプリケーション         |
| 一 文字の EW.mdb  | 1,564 KB | Microsoft Access |

**INST.bat** を実行することで データが書き込まれます。

### インターネットからダウンロードする場合 http://iijima-p.sakura.ne.jp/YAKUZAI/RESEPM.htm 写真関係(2009/09/21更新)はこちら

説明書関係抜粋はこちら(データバックアップ方法追加)

プログラム関連は こちら

<u>プリンターの交換方法について</u>

キャノンIP4700のプリンタードライバーでWin2000の場合、サービスパック4のインストール が必要です。 デスクトップのマイコンピュータを左クリックで、プロパティーで確認できます。イ ンストールされていない場合、インストールは<u>ここ</u>

| RESEP30.EXE2009/10/05更新プログラム                           | 更新日172009/10/2(厚生省楽)<br> 価更新) |
|--------------------------------------------------------|-------------------------------|
| ■ 重要 保険者番号の記号が1桁抜けてしまうミスがありま<br>10月1日時点でミスがわからずおりました。  | ました。お詫び申し上げます。                |
| 外用薬で混合する薬品で、使用回数を O として設定し<br>いました。ご迷惑をお掛けしました。修正しました。 | た場合、薬袋エラーとなってしま               |
| 手帳印刷で、メモ入力文を印刷する機能を取りやめました                             | ۲_<br>ـ .                     |
| 厚生省薬価データ更新されました。10月2日?? 1日<br>変化ないけど取りあえず更新しました。       | 更新されたデータから新規登録に               |

ダウンロード用のページが表示されます。必要なファイルをダウンロードしインストールします。

ダウンロード先は、ご自分でわかる場所が良いと思います。どこでもOKです。

直接、薬局のPCにダウンロードできない場合は、USBメモリーにダウンロードし薬局でインストールします。

容量は6~10M程度で、その時に必要なデータ量により、容量は異なります。

USBメモリー等に保存し、薬局でインストールします。

インストールは、プリントサーバー側PCから必ず行います。USBメモリーをセットし、

電子レンジのアイコンの **RESEP30** をダブルクリックすると、Cドライブに(instbas33ホルダー)

解凍し、必要な項目を自動コピーします。

電子レセで必要なアクセスフォーマットや請求書フォーマットもこのホルダーにあります 付録ファイルをダウンロードした場合、そのファイルをダブルクリックするとインストールできます。

## 使用薬品の元データのチェック 大変に重要です。

電子レセで使用する薬品は必ずレセプト排出前に 毎月チェックしてください。

まず、<u>処方入力プログラムの初期画面 7 の 4 登録薬品チェックリスト排出</u> を行い、登録して ある薬品のデータを排出してから、薬品登録のチェックNEW(最新バージョン使用の事) を実行 して下さい。「薬品未設定状況」をクリックすると、削除されている薬品リストが表示されます。 印刷は、印刷を実行します。

プログラムをインストール(CD-ROMの場合)すると、Cドライブにコピーされます。

| チェックには、最新の厚生省薬品マスターデータが、C: ¥ Photo1 インストールされていることが必要です。                                                                                                    |                                                                      |  |  |  |  |  |
|----------------------------------------------------------------------------------------------------|----------------------------------------------------------------------|--|--|--|--|--|
| 、ダウンロード先は <u>http://202.214.127.148/download html 医薬品</u> マスターをダウンロードし、解凍し、 y.csv を C:¥Photo1 ホルダーにコピーします。<br>プログラムダウンロード先、http://entracusakurane.in/YAYUZAI/BESEP |                                                                      |  |  |  |  |  |
|                                                                                                    |                                                                      |  |  |  |  |  |
| 薬品設定         薬品未設定         後発・先発チェック         薬価チェック                                                                                                    | 新楽価更新用<br>抜粋データ作成<br>後のEP刷<br>単の部案品チェック<br>運動後薬品チェック<br>クEP刷<br>クEP刷 |  |  |  |  |  |
| ◆ 案品設定情況は、登録さ、未設定薬品のみの 後発・先発チェックは、登 登録薬価と、厚生省<br>れている全ての薬品がり、表示となります。 録されている楽品の後発 」の後年の一次の薬価が通りません。                                                                | 725<br>新薬価変更の時に、メインPC 新薬価を吸い上げ<br>に 登録されている薬品だけの 予新チェックし た後にデータが作    |  |  |  |  |  |
| ストアッフされ、設定か                                                                                                    | 。 「「「「「」」」」、「「」」」、「「」」」、「」」、「」」、「」」、「」」、「                            |  |  |  |  |  |
| する場合は、ページ指定した。                                                                                                    | スピーディーに更新処理が出 (でくた名い。 ***<br>来ます。                                    |  |  |  |  |  |
| 全ての印刷が開始され<br>ます。ご注意ください。<br>楽品写真未設定情況<br>PHOTXTXT排出                                                                                                    |                                                                      |  |  |  |  |  |
| 来局患者負担一覧印刷 集計処理で 負担T(Q)の Q で処理した場合                                                                                                    | 3、日にち毎の集計印刷が出来ます。                                                    |  |  |  |  |  |
| 薬品別調剤数<br>量印刷 詳細         薬品別調剤数量<br>印刷 簡易         日にち別印刷<br>(D付き)         日にち別印<br>刷(Dなし)         病院・医院                                                            | 集計処理で、開始年月日と終了年月日を設定し、集計後、<br>印刷処理=1 を実行するとデータが作成されます。そのあ            |  |  |  |  |  |
| 仕入れ数印刷 仕入れ集計後に有効です。                                                                                                    |                                                                      |  |  |  |  |  |
| 住入れ一覧印刷<br>住入れ一覧印刷<br>年間刷処理=1 を実行するとデータが作成され<br>、在庫数が0個以外全て印刷できます。                                                                                                 | し、集計後、 仕入れデータ処理=S を実行後<br>れます。そのあとに、有効です。 こちらの印刷は                    |  |  |  |  |  |
| 住入れゼロ無し一覧印刷 上の処理で、在庫金額が O円はキャンセルして印刷できます。                                                                                                    |                                                                      |  |  |  |  |  |
| 医師名検索での印刷 楽品チェックNEW バージョン2008                                                                                                    |                                                                      |  |  |  |  |  |
| 薬品基本印刷 薬品在庫印刷 薬品棚卸記載欄印刷                                                                                                    | 時刻別患者受付印刷                                                            |  |  |  |  |  |
|                                                                                                    | 分譲依頼FAX 問屋発注FAX                                                      |  |  |  |  |  |

薬品未設定情況を開き、右が側マスターが空欄の薬品について、修正します。

| O 薬品名                    | 登録側コード        | 登録側番号     | マスター側番号 | マスター側コード |
|--------------------------|---------------|-----------|---------|----------|
| 832 Tービオ文(6.0g)          | 999999        |           |         |          |
| 1627 オフィス20007℃          | 123456789pari |           |         |          |
| 1320 注射用ダイアモックス          | 2134400D1020  | 642130018 |         |          |
| 1624 写真CD-ROM            | 99999CDROM    |           |         |          |
| 1633 PIC16F84(TX)        | 999999PIC     |           |         |          |
| 1634 PIC16F84(R1)        | 999999PIC     |           |         |          |
| 1635 PIC16F84(R2)        | 999999PIC     |           |         |          |
| 1637 PIC12C509(ハルス)      | 999999PIC     |           |         |          |
| 1638 PIC12C509(ハルス)      | 999999PIC     |           |         |          |
| 1639 PIC12C509(PWM)      | 999999PIC     |           |         |          |
| 1640 PIC16F84(プラシ27JHEX) | 999999PIC     |           |         |          |
| 1643 ヘシニードル32Gテーパー       | へやニードル32G     | 738010000 |         |          |
| 1628 ウインドウス 2000PRO      | 9999999CDRO   |           |         |          |
| 1625 FDディスク              | 99999FDディスク   |           |         |          |
| 831 ピス—T文(3ルg)           | 999999        |           |         |          |
| 1623 トライバーCD-ROM         | 9999999CDRM   |           |         |          |
| 1616 藤沢市薬剤師会会誌           | 99999KAISHI   |           |         |          |
| 1615 DVDビデオ              | 9999yjin3     |           |         |          |
| 1614 パリの恋人DVD            | 123456789pari |           |         |          |
| 1613 マッキー                | 20050623m     |           |         |          |
| 1592 USBメモリーフログラム        | USBメモリー       |           |         |          |
| 1569 英語完全克服              | 222222222     |           |         |          |
| 1630 CD-ROM              | 9999999CDRO   |           |         |          |

修正は、処方入力の画面から行います。

初期画面 7 から 1を選択し、薬品検索画面で、薬品を選択しますが、この時は、必ず薬品コードから検索します。

613 ウルトラファインランセット30G 1623 ト・ライバーCD-ROM 1625 FDディスク

上記の場合、1623/エンターで直接薬品を呼び出します。(設定ミスを防ぐだめ)

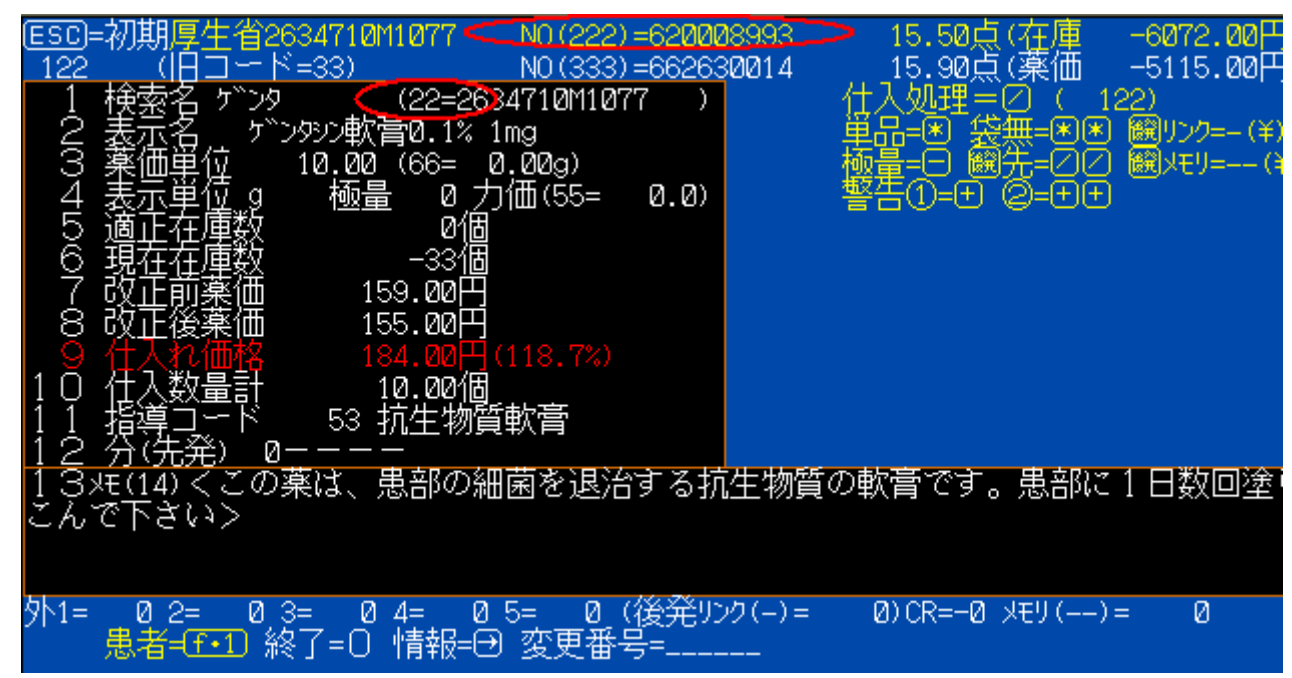

画面がでましたら、厚生省薬価マスターからデータを吸い上げます(更新)

#### 22エンターです。

| NO | (検索名  | )薬品名=ゲンタシン軟膏0.1% 1                | lmg単位 | 薬価(分類)(後前) | 厚生省コード |
|----|-------|-----------------------------------|-------|------------|--------|
|    |       |                                   |       |            |        |
|    |       |                                   |       |            |        |
|    |       |                                   |       |            |        |
|    |       |                                   |       |            |        |
|    |       |                                   |       |            |        |
|    |       |                                   |       |            |        |
|    |       |                                   |       |            |        |
|    |       |                                   |       |            |        |
|    |       |                                   |       |            |        |
|    |       |                                   |       |            |        |
|    |       |                                   |       |            |        |
| 検  | 諫名(ゲン | ӯ =寒@)(英字=(XFEB))= <mark>_</mark> |       |            |        |

この薬の場合、検索名が「ゲンタ」ですから、これでよければ \*エンターします。 英文字入力は、XFER で切り替わります。

\*エンターすると

| NO | _ (検索名)薬品名=ゲンタシン軟膏0.1%        | ;1mg単位     | - 薬価(分類          | )(後前)  | 厚生省コード       |
|----|-------------------------------|------------|------------------|--------|--------------|
|    | 1 (ケ``ンタシンチュ)ケ``ンタシン)主40 40mg | 1管         | 358.00(          | )()    | 6134407A2071 |
|    | 2(ゲンタマイシン)ゲンタマイシン硫酸塩軟膏0.1     | .%「タ1g     | 9.10(            | -)(後発) | 2634710M1050 |
|    | 3(ゲンタロールテ)ゲンタロール点眼液0.3%_3mg   | ; 1mL      | 19.20(           | -)(後発) | 131770601097 |
|    | 4(リュウサンケ``ン)硫酸ケ``ンタマイシン点眼液0.3 | }%「I 1mL _ | 17.30(           | -)(後発) | 131770601100 |
|    | 5(ケ ンタシンクリ)ケ ンタシンクリーム0.1% 1mg | 1g         | 15.50(           | )()    | 2634710N1030 |
|    | 6(ゲンタシンナン)ゲンタシン軟膏0.1% 1mg 👘   | 1g         | 15.50(           | )()    | 2634710M1077 |
|    | 7(ケ``ンタシンチュ)ケ``ンタシン注10 10mg   | 1管         | 144.00(          | )()    | 6134407A1024 |
|    | 8(ケ``ンタシンチュ)ケ``ンタシン注60 60mg   | 1管         | 368. <b>00</b> ( | )())   | 6134407A3043 |
|    |                               |            |                  |        |              |
|    |                               |            |                  |        |              |
|    |                               |            |                  |        |              |

検索名「ゲンタ」で検索された薬品リストが表示されます。 この場合、6番目なので、6エンターとします。 これで、更新は終了です。次の薬品も更新して行きます。

修正後、**登録薬品チェックリスト排出で**データ吐き出し後に再度、上記の画面を出しチェックします。 その後、先発・後発 薬価 についてチェックします。

注意:先発・後発 薬価については、マスターコードが正しく設定されていない場合、表示されません。

#### 登録薬品の写真リンク設定について

電子レセにともない、厚生省コードが新しくなった場合、写真の更新(4~5ヶ月遅れる)が追いつかず写真がリ ンクされない場合が多々出て来ます。また、以前に写真リンクを設定し、逆に写真のリンクが古くなった場合もリン クされなくなってしまいます。

そこで、厚生省コードチェックに、写真データも追加いたしました。

データの排出は、通常どおり行います。

(最新プログラムで対応です、下記画面と違う場合、ダウンロードしてください)

次に、最新の「薬品チェックNEW」を使い写真とリンクしていない薬品リストを印刷表示できるようにしました。 ご活用ください。「PHTOTX.TXT」は、現在リンク先を手動設定されている薬品で、最新写真データファイル に登録されていない薬品リストをメインパソコンに作成し、一括で手動設定を解除できるファイルを作ります。

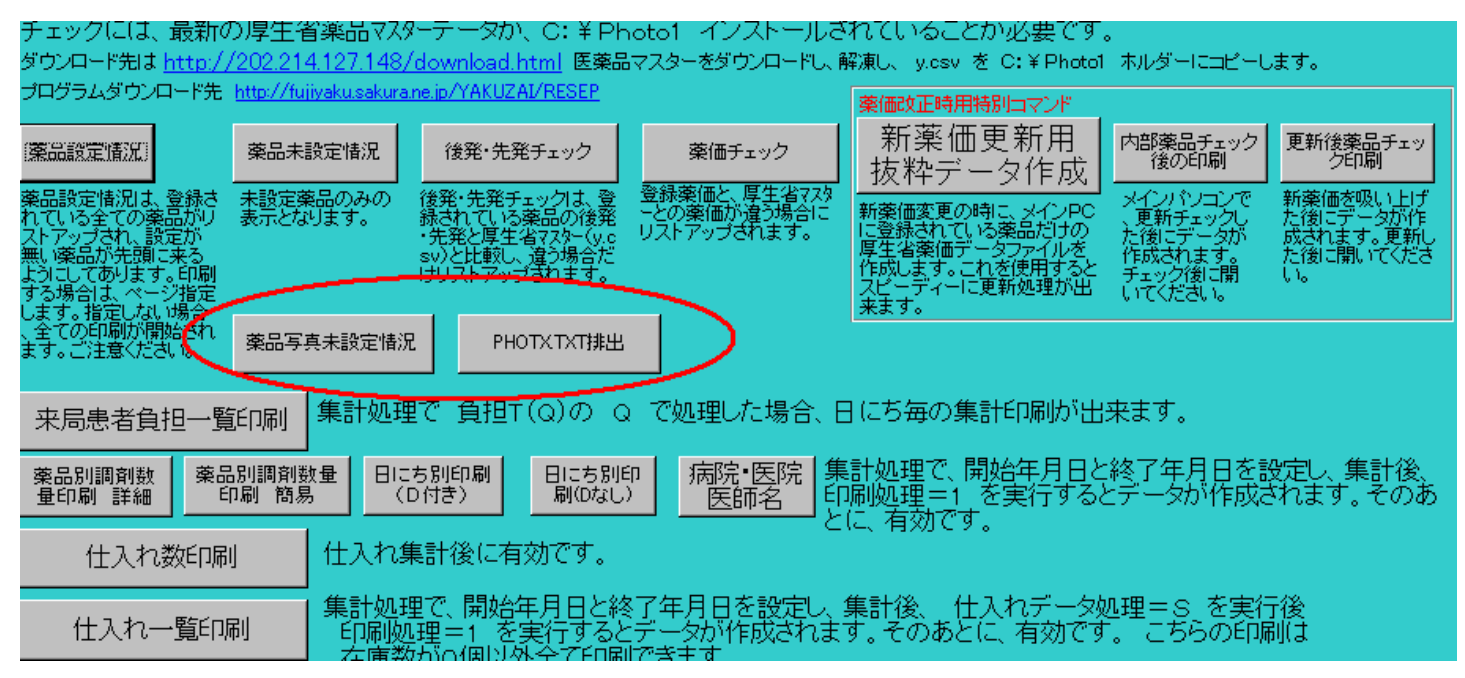

PHOTOTX.TXT排出 をクリック後

上様等で適当な薬品を検索し

| 1 <u>4_</u> ポンタール散50%                                    | 1.0: 17.60 |
|----------------------------------------------------------|------------|
| 鱧▼①↓€⊖ 4)選択=❷                                            | 四円 (       |
| 131 <mark>ポンタールシロップ゚3.25%</mark>                         |            |
| <mark>1439</mark> ホ°ンタール青攵50%                            |            |
| 95 <mark>ホ°ンタール250mgカフ° セル</mark>                        |            |
| 481 <mark>ホ<sup>®</sup>ンタールカフ<sup>®</sup> セル125mg</mark> |            |

薬品を検索し P を押して設定します。検索した薬品とは無関係です。

| - 4選択: | =₽             | 0円                  | ( Ø)      |               |               | 090921  |
|--------|----------------|---------------------|-----------|---------------|---------------|---------|
|        | (1141005B1062- | ) <b>*</b> °C       | タール散50%   | 🔰 🕻 🖌 XZ角     | \$\$\$∠⊖helpf | > NO=   |
| o ina  | /11/100ED1000  | _v <del>,t</del> er | うわこ 山勘 反子 | <u> 1 0/ </u> | バー            | 100 📿 👘 |

XZ解除を使うと、一括で解除できます。

<mark>0)090921 090921</mark> 角郓余乙⊖(HELP)P NO=XZ バラ100G

XZエンターで

|   | 3(IDU点眼)做0.1%「枓研」 | ) PC=IDL | l点眼ン∞0.1%「枓研」 |  |
|---|-------------------|----------|---------------|--|
|   |                   |          |               |  |
| ŧ | て解除=C図 解除=1図      |          | _             |  |
|   |                   |          |               |  |
|   |                   |          |               |  |

全て解除=C を選択すると一括で解除できます。

1個ずつの場合は、1 を選択します。

| 1088(  | 塩酸パパベリン      | ) PC=塩酸パパベリン     |
|--------|--------------|------------------|
| 1728 ( | 生理食塩液 100mL  | ) PC=生理食塩液 100mL |
| 1013(  | 精製水          | ) PC=精製水         |
| 384 (  | 乳糖           | )PC=乳糖           |
| 写真划    | が設定されていた薬品の解 |                  |

一括解除を行った様子です。

解除が済みましたら、初期画面7 の 4で再度 設定を行います。

リスト印刷後、

画面にリンクが無い場合、<u>自動で探します。</u>(以前は → で探して設定します。)

注意:リストになにも表示されない場合、写真が無いです。

画面に、「設定有りますか?」が表示され、目当ての薬品が見つかりましたら、番号を選択します。 「未設定」の表示は、設定する必要が無いか、数種類の写真がある場合です。

新規に薬価収載された薬品の場合、写真データの無い物もあります。 データとして更新されるのは約4ヶ月後位です。 下記は印刷例です。

| 885 ネオフィ少末          | 2115001X1015  | 2115001X1015.pg   | MAIN |
|---------------------|---------------|-------------------|------|
| 1373 バチオン点眼用 2%     | 1319708Q1066  | 1319708Q1066.jpg  | MAIN |
| 72 バスタレルF錠3mg       | 2171007F1210  | 2171007F1210.jpg  | MAIN |
| 1614 パリの恋人DVD       | 123456789pari | 123456789pari.jpg | MAIN |
| 831 ビス―T文(30g)      | 999999        | 99999 BIST.jpg    | set  |
| 893 ビタミンE2散「三研」0.2% | 3131003B2011  | 3131003B2011.jpg  | MAIN |

# 上様等で薬品名を検索後、カーソルで合わせた後、P を押すと写真設定画面に移ります。既に設定してあり未設定の常態で写真がある場合、設定の解除 / エンターで解除できます。写真が無い場合は → で探して番号を指定します。

印刷で MAIN と set の意味は、MAIN → なにも設定していない意味

setは、リンク先の設定がされていて 写真データファイルに設定されていないことを意味します。ただし、個別 に写真データ登録している場合、薬袋で印刷されますので勘違いないようお願いします。

注意:写真データファイルと写真データは全く別のファイルです。単にリンクが有るか無いかの事です。

印刷プロセスは、リンク名に厚生省コードを使い、写真データファイルにリンク先が無い場合、写真データを探し、それも無い場合、その旨の表示がされます。